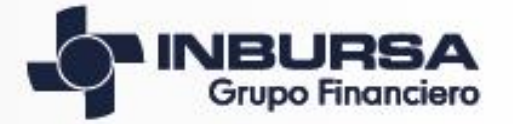

# Afore Banco Seguros Casa de Bolsa

### Consulta de facturas a través del portal de GFI

# Ingresa a la opción de "Facturas", da clic en pólizas y recibos de Seguros

|                                    |                                 | ensonas Empresas Acerca de      | P<br>el Grupo — Inburse cerca de    |                      |                      |                                | Personas Empresas Acerc      | a del Grupo Inbursa cerca de ti      |                    |
|------------------------------------|---------------------------------|---------------------------------|-------------------------------------|----------------------|----------------------|--------------------------------|------------------------------|--------------------------------------|--------------------|
| Localizanes                        | Centro de Atención              | Dudas y Superancias             | Contacts a fu Asesor                |                      |                      |                                |                              | 📞 5447 8000   01 800 90 90000 🕞 Cond | ke nuestro sito    |
|                                    |                                 |                                 | <b>C</b> 5447 5000 ( 01 500 90 9000 | Conoce nuestro sitio | 12 E &               | Acceso Clientes                |                              |                                      | Banca Electrónica  |
| Acceso Clientes                    | C                               | omparte los                     | beneficios de                       | tu.                  | Banca Electrónica    | Afore                          | Fac                          | turas                                | Tu Banca en la Rec |
| Afore<br>Asesores                  | Súpe                            | er Tarjeta de                   | Crédito Inl                         | oursa                | To Banca en la Rec   | Asesores<br>Crédito Automotriz | Pólizas y Recibos de Seguros | Facturas de GFI                      | InbuRed            |
| Crédito Automotriz<br>EDC Créditos | <                               | •                               | ۰. ا                                | >                    | Taryeta de Crécito   | EDC Créditos                   |                              |                                      | Tarjeta de Crédito |
| InbuRéd                            | Solicita una tar                | jeta adicional jSin             | pago de anualidad                   | el primer año!       | Educación Financiero | Inhibed                        | Nuevas Dispo                 | osiciones CFDI                       |                    |
| Pago de Deducibles                 | Valido del 6 de febrero el 30 e | de skel de 2018 🔹 •             | •                                   |                      | Bolsa de Trabajo     |                                |                              |                                      |                    |
| Punto Electrónico                  | Factoras                        | Estado de Cuenta y<br>Servicios | Trámites                            | Red Médica           |                      |                                |                              |                                      |                    |
| Tarjeta de Crédito                 | Ð                               | -71-                            | Ê                                   | 0                    | No.                  |                                |                              |                                      |                    |
| UNAM Gastos Médicos<br>Más Accesos |                                 |                                 | ×                                   | V                    | Posivilote           |                                |                              |                                      |                    |

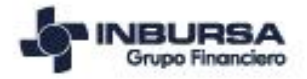

## Descarga CFDI Ingreso / Egreso

Para consultar el CFDI de tipo **Ingreso** y/o de tipo **Egreso**, da clic en:

Póliza individual > Recibo Global

|   | Elija la opción |                 |            |            |                  |
|---|-----------------|-----------------|------------|------------|------------------|
| _ | <b>→</b>        | 🔘 Póliza Indiv  | idual      | 0          | Póliza Colectivo |
|   |                 |                 |            |            |                  |
|   |                 |                 | rite is a  |            |                  |
|   |                 |                 | Elija la ( | opcion     |                  |
| - | <b>→</b>        | O Recibo Global | O Recibo 1 | Individual | O Recibo 2017    |

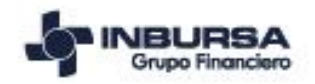

## Descarga CFDI Ingreso / Egreso

### Ingresa datos del Ramo, Emisor, Póliza y Año

| Ingresar los siguientes datos CFD anualizado |          |                                           |  |  |
|----------------------------------------------|----------|-------------------------------------------|--|--|
| $\rightarrow$                                | *Ramo:   | Selecciona una opción 💌                   |  |  |
| $\rightarrow$                                | *Emisor: |                                           |  |  |
| $\rightarrow$                                | Póliza:  |                                           |  |  |
|                                              | Familia: |                                           |  |  |
|                                              | Cis:     |                                           |  |  |
|                                              |          |                                           |  |  |
| $\rightarrow$                                | *Año:    |                                           |  |  |
|                                              |          |                                           |  |  |
|                                              | Lo       | os campos marcados con * son obligatorios |  |  |
|                                              |          |                                           |  |  |
| Regresa                                      |          | Consultar                                 |  |  |

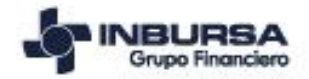

## Descarga CFDI Ingreso / Egreso

### Continua con la descarga dando clic en archivo PDF y archivo XML o envió por correo electrónico

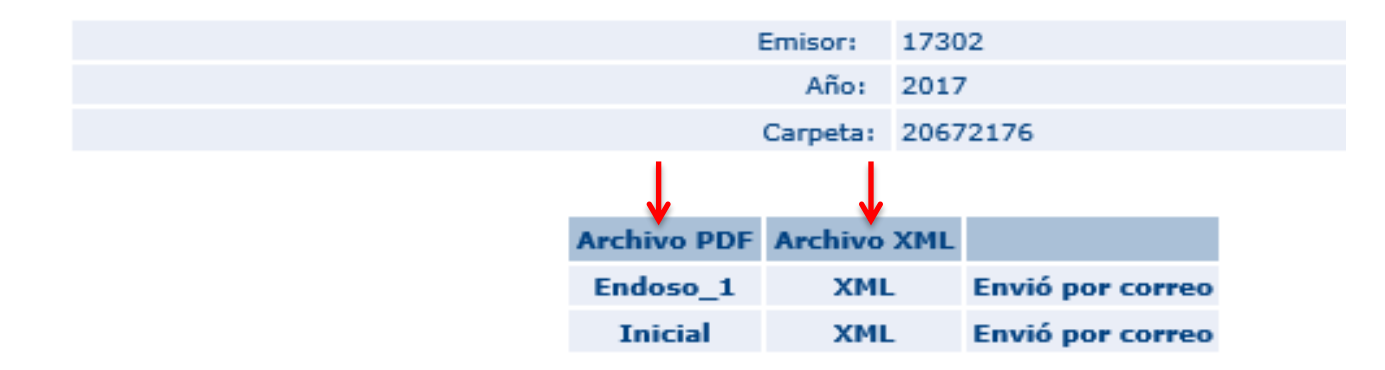

Si tienes problemas para descargar tu CFD sigue estas indicaciones

Para poder recibir este archivo por correo electrónico ingrésalo aquí:

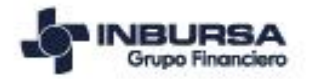

### Descarga CFDI complemento de pago

Para consultar el CFDI de tipo pago, da clic en:

### Póliza individual > Recibo Individual

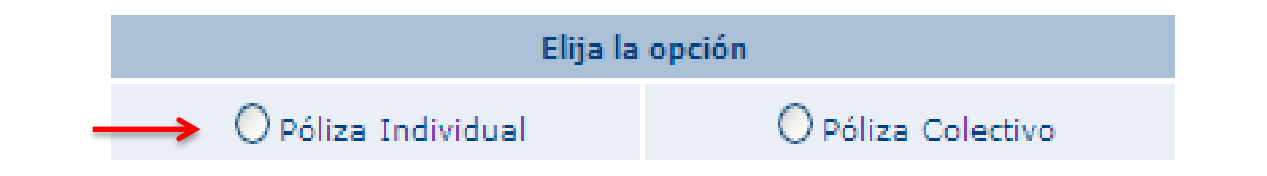

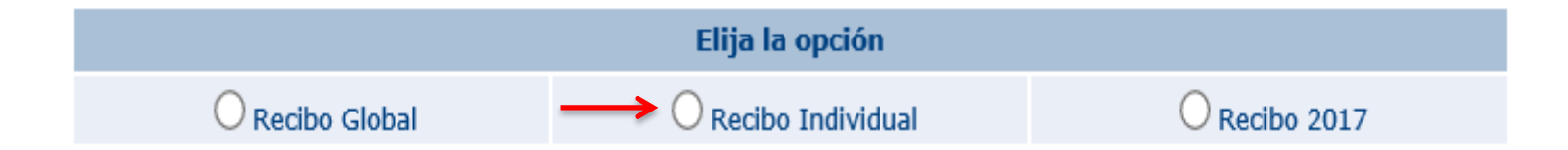

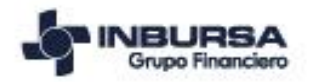

### Descarga CFDI complemento de pago

# Podrás generar la consulta a nivel carpeta o recibo ingresando los datos requeridos

| Ingresar l         | os siguientes datos Compleme       | nto                   |
|--------------------|------------------------------------|-----------------------|
| *Ramo:             | Selecciona una opción 💌            |                       |
| *Emisor:           |                                    |                       |
| *Póliza:           |                                    |                       |
| Familia:           |                                    | Búsqueda por carpeta  |
| Cis:               |                                    |                       |
| Año:               |                                    |                       |
| *Ramo:             | Selecciona una opción 💌            |                       |
| En caso de cont    | ar con los siguientes datos ing    | resarlos              |
| *Emisor:           |                                    |                       |
| *Numero de recibo: |                                    | — Búsqueda por recibo |
| *Año:              |                                    |                       |
|                    |                                    |                       |
|                    |                                    |                       |
| Los cam            | pos marcados con * son obligatori  | os                    |
| Los carr           | ipos marcados con * son obligatori | os                    |

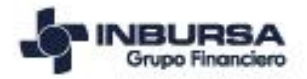

### Descarga CFDI complemento de pag

### En la consulta por carpeta, selecciona el recibo del cual se requiere el CFDI de tipo pago

#### \*Para ver PDF ó XML dar click en el recibo

|               | (       | Ramo  |                                |                             |
|---------------|---------|-------|--------------------------------|-----------------------------|
| JC            | RGE ELC | Autos |                                |                             |
| Numero Recibo | Emisor  | Año   | Fecha de inicio de la vigencia | Fecha de Vencimiento Recibo |
| 21093576      | 17302   | 17    | 31/12/2017                     | 31/03/2018                  |
| 21094968      | 17302   | 18    | 31/12/2017                     | 31/03/2018                  |
| 21094977      | 17302   | 18    | 31/03/2018                     | 30/06/2018                  |

Page 1 of 1

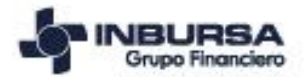

### Descarga CFDI complemento de pag

Continua con la descarga dando clic en archivo PDF y archivo XML o envió por correo electrónico

Consulta de CFDI

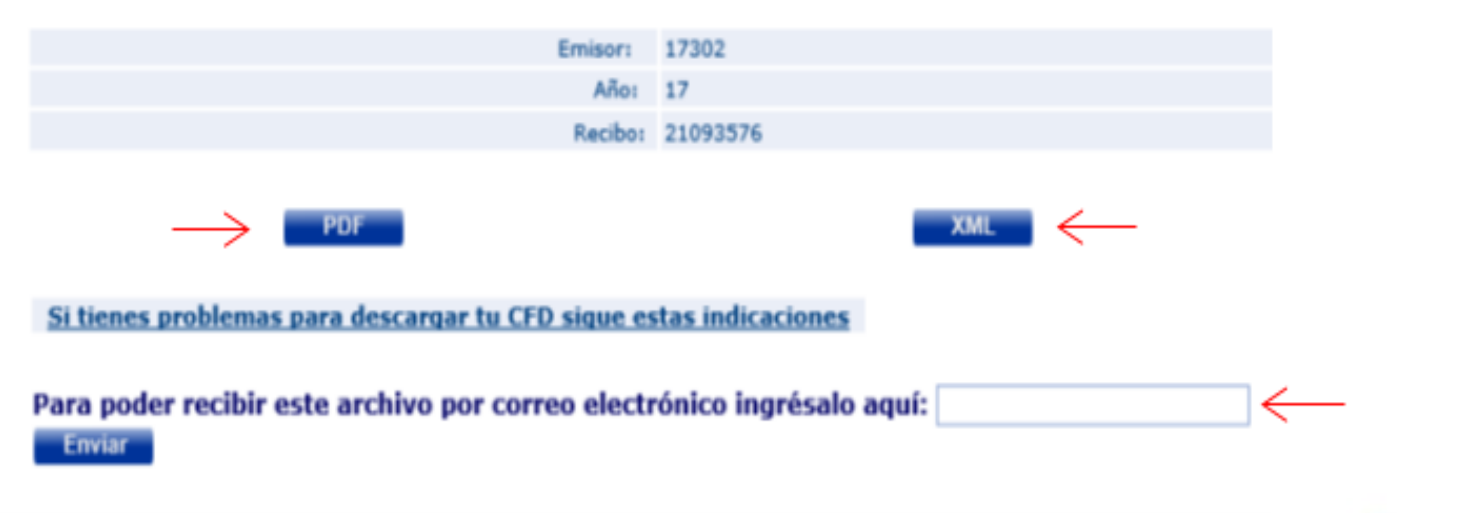

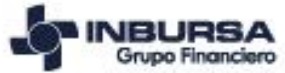

### Descarga CFDI complemento de pago Lotes y Filiales

# Para consultar el CFDI de tipo pago de lotes y filiales, da clic en:

Póliza Colectivo

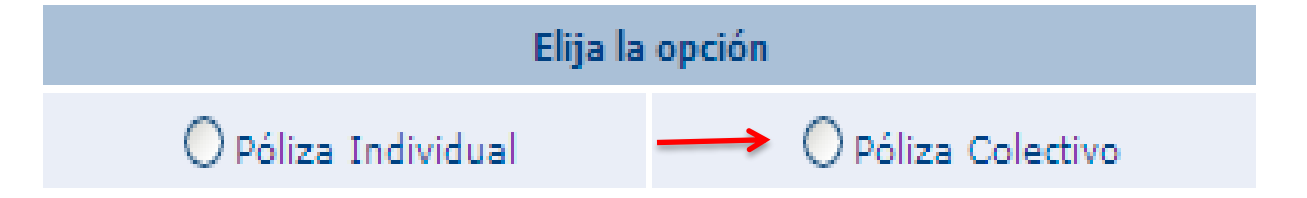

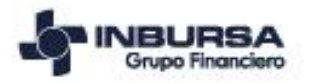

### Descarga CFDI complemento de pago Lotes y Filiales

### Ingresa número de lote o Número de filial

| *Ramo:                                     | Selecciona una opción 🗸 |  |  |  |
|--------------------------------------------|-------------------------|--|--|--|
| *Emisor:                                   |                         |  |  |  |
| Numero de Lote:                            |                         |  |  |  |
|                                            |                         |  |  |  |
|                                            |                         |  |  |  |
| *Ramo:                                     | Selecciona una opción 💌 |  |  |  |
| *Emisor:                                   |                         |  |  |  |
| *Numero de Filial:                         |                         |  |  |  |
|                                            |                         |  |  |  |
| Los campos marcados con * son obligatorios |                         |  |  |  |

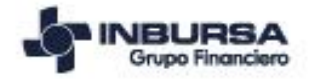

### Descarga CFDI complemento de pago Lotes y Filiales

Continua con la descarga dando clic en archivo PDF y archivo XML o envió por correo electrónico

Consulta Póliza CFDI

Emisor: 40100 Filial: 3014274

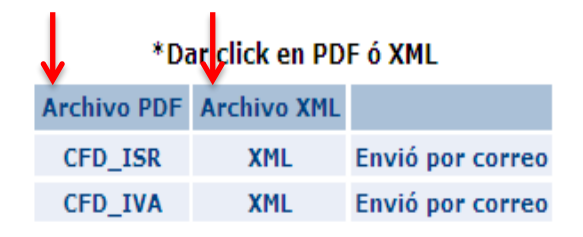

Para poder recibir este archivo por correo electrónico ingrésalo aquí:

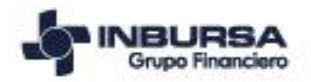

### Descarga CFDI Inicial y Complemento ejercicio 2017

Para consultar el CFDI de tipo pago únicamente del ejercicio anterior, da clic en:

### Póliza Individual > Recibo 2017

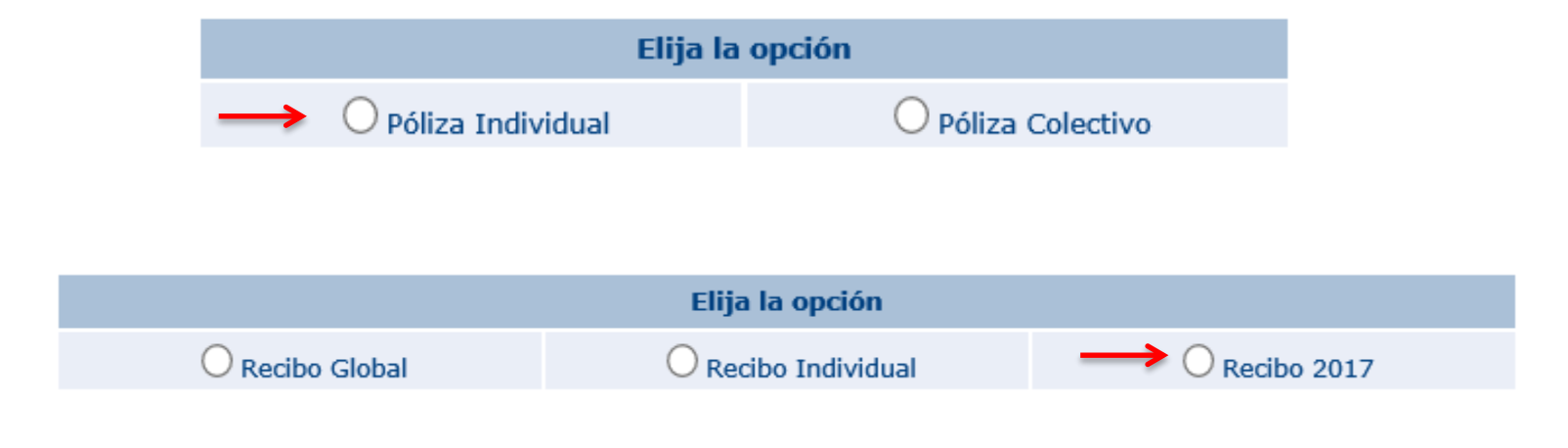

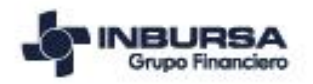

### Descarga CFDI Inicial y Complemento ejercicio 2017

### Ingresa datos del Ramo, Emisor y Numero de Recibo

| Generación de CFD 2017 |                    |                         |  |  |  |
|------------------------|--------------------|-------------------------|--|--|--|
| $\rightarrow$          | *Ramo:             | Selecciona una opción 💌 |  |  |  |
| $\rightarrow$          | *Emisor:           |                         |  |  |  |
| $\rightarrow$          | *Numero de recibo: |                         |  |  |  |
|                        | *Año:              | 2017                    |  |  |  |
|                        |                    |                         |  |  |  |
| Regresa                |                    | Consultar               |  |  |  |

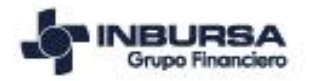

### Descarga CFDI Inicial y Complemento ejercicio 2017

### Continua con la descarga dando clic en archivo PDF y archivo XML o envió por correo electrónico

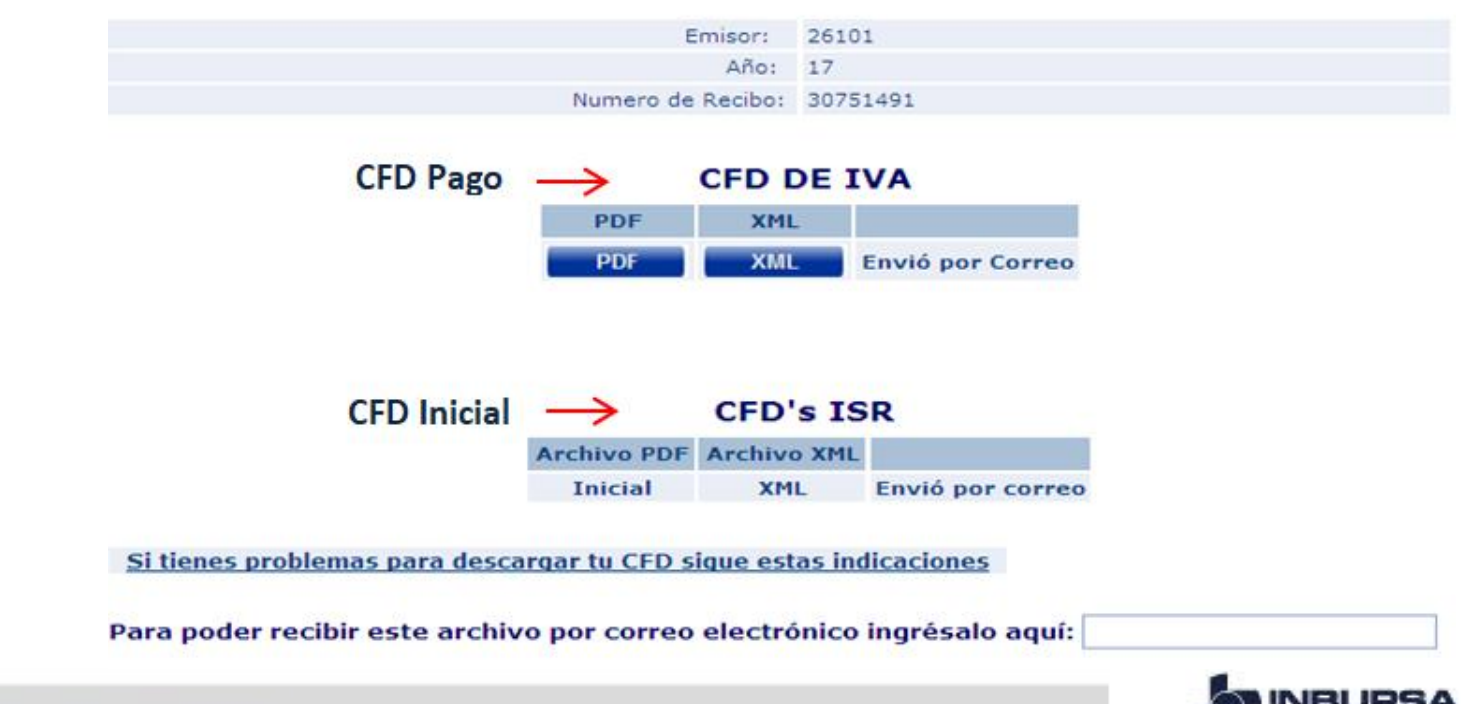

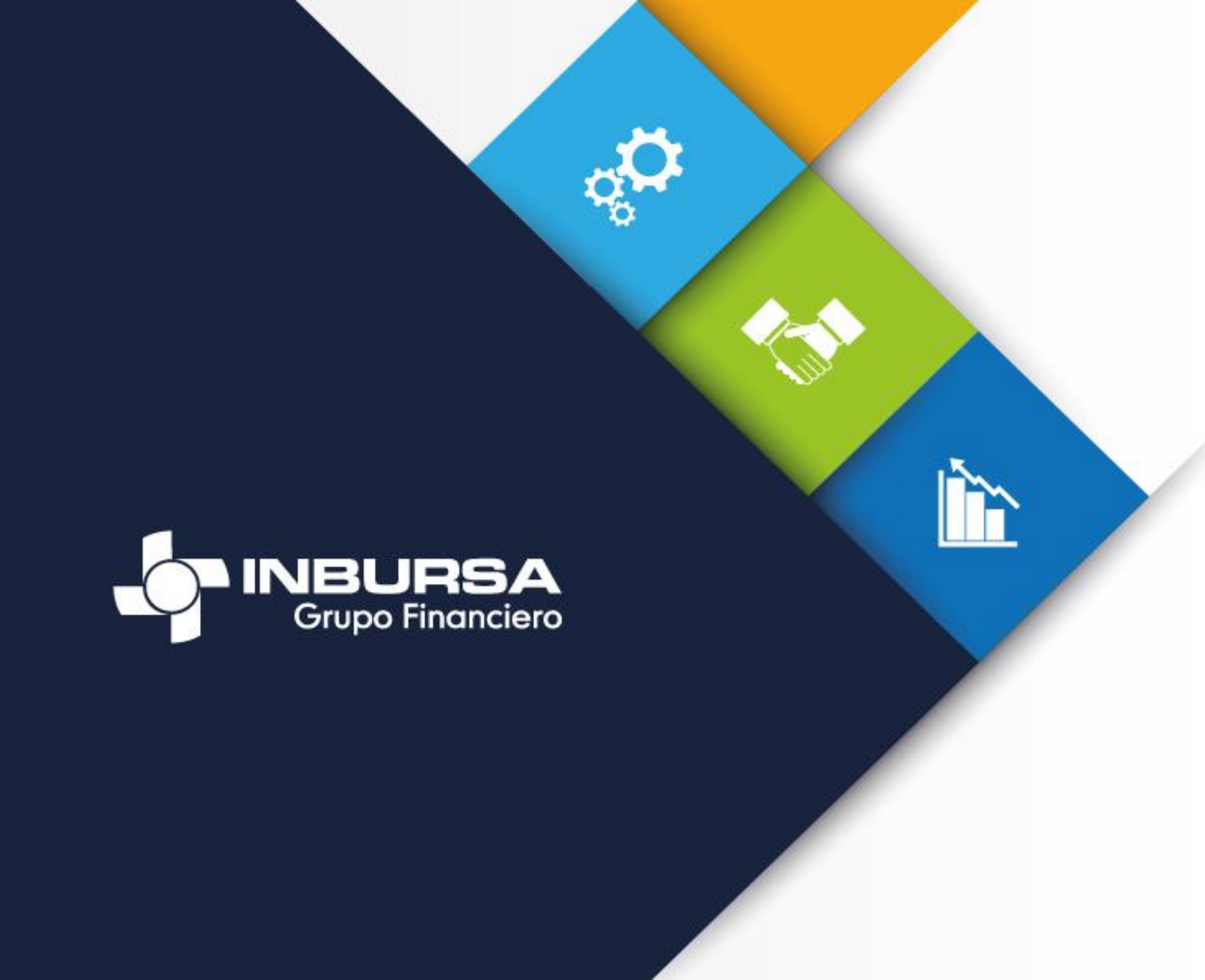